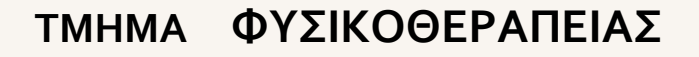

# **ΧΡΗΜΑΤΟΔΟΤΟΥΜΕΝΗ** Πρακτική Άσκηση\*

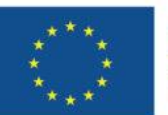

Με τη συγχρηματοδότηση της Ευρωπαϊκής Ένωσης

**ΕΣΠΑ** 2021-2027 Βιώσμη Ανάπτυξη για Όλους

<sup>Πρόγραμμα</sup> Ανθρώπινο Δυναμικό και Κοινωνική Συνοχή

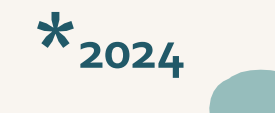

Γραφείο Πρακτικής Ασκησης

# Πλαίσιο Υλοποίησης Πρακτικής για το Τμήμα:

Χρηματοδοτούμενη μέσω του Προγράμματος ΕΣΠΑ

Μέσω Erasmus+

Αμειβόμενη Π.Α. από τον Φορέα Υποδοχής (σε ειδικές περιπτώσεις που οι ανώτεροι τρόποι πρακτικής δεν είναι εφαρμόσιμοι)

# Ο1 Πρόγραμμα Πρακτικής Άσκησης ΕΣΠΑ

- είναι επιδοτούμενο πρόγραμμα στο πλαίσιο Ε.Π. «Ανθρώπινο Δυναμικό και Κοινωνική Συνοχή ΕΣΠΑ 2021-2027» που συγχρηματοδοτείται από την Ευρωπαϊκή Ένωση (Ευρωπαϊκό Κοινωνικό Ταμείο) και από εθνικούς πόρους.
- η διάρκεια της ορίζεται σε 4 ημερολογιακούς μήνες (40 ώρες/εβδομάδα, 5ήμερη οκτάωρη απασχόληση, τουλάχιστον 640 ώρες συνολικά), με συνεχή ισχύ.
- Η αμοιβή της είναι μικτή. Με μηνιαία μικτή αποζημίωση στα 28ο€, επομένως 1120€ μικτά για τους 4 μήνες. Η πληρωμή γίνεται με τη ολοκλήρωσης της πρακτικής. Αναλυτικά το Πρόγραμμα ΕΣΠΑ καλύπτει την αμοιβή σας και την ασφαλιστική κάλυψη σας έναντι εργατικού ατυχήματος \*: 268,78 € μην. αποζ.+11.22€ (1%) για εργατικό ατύχημα × 4 (1075,12 €)
   και εαν είστε ανασφάλιστοι τότε: 196,39€ μην. αποζ.+83,61(7,45% = 1% επαγγελματικός κίνδυνος και 6,45% ασθένεια σε είδος) × 4 (785,56 €)

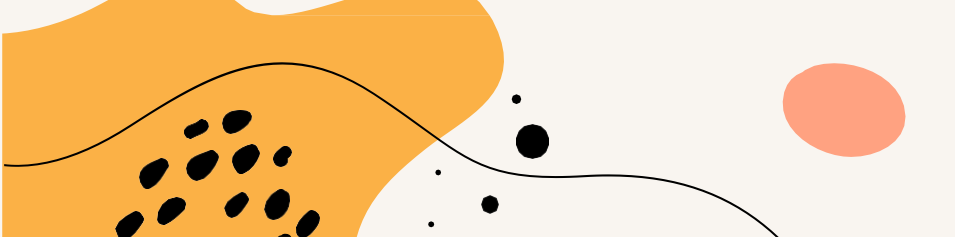

\* Οι μηνιαίες τεκμαρτές αποδοχές που πρέπει να καταχωρούνται στην Α.Π.Δ. για μία πλήρη μισθολογική περίοδο (μήνας) ανέρχονται σε 25Χ44,89 = 1125,25 €.
 Οι μηνιαίες ασφαλιστικές εισφορές ανά πρακτικά ασκούμενο δηλ. ανέρχονται σε 11,22 € (1.122,25 € X 1%) Το 1% επί του τεκμαρτού ημερομίσθιου της 12<sup>η</sup> ασφαλιστικής κλάσης.

# Ταυτότητα Πρακτικής Άσκησης του ΤΦΥΣ

Επιστημονικός Υπεύθυνος: Επ. Καθηγήτρια Πέπερα Γαρυφαλλιά Διοικητική Υπεύθυνη: Στελίνα Τσιάντου, Γραφείο Π.Α. Στοιχεία επικοινωνίας: 2231060197 ④ praktiki.physio @uth.gr Site: <u>http://pa.uth.gr/</u> για ενημέρωση/οδηγίες και όλες αιτήσεις θα υποβάλλονται μέσω του νέου Πληροφοριακού Συστήματος του Γραφείου Π.Α.στην διεύθυνση: <u>https://pa-infosys.uth.gr</u>

Facebook: "Γραφείο Πρακτικής Άσκησης Πανεπιστημίου Θεσσαλίας"

Ημέρες & ώρες τηλεφωνικής επικοινωνίας: Δευτέρα – Παρασκευή: 09.30 – 16.30

Σημείωση: Παρακαλώ προτιμήστε την ηλεκτρονική/τηλεφωνική επικοινωνία.

Προϋποθέσεις

Πρακτικής

ʹΆσκησης

- Εξάμηνο: Η'(8ο), Κωδικός:ΦΗ1,Τύπος: ΜΕ (Μάθημα Ειδικότητας)
- Μάθημα: Υποχρεωτικό
- ΩΡΕΣ: 40/εβδομάδα (4 μήνες)
- Η ΠΑ είναι εποπτευόμενη από τον Σύμβουλο Σπουδών του φοιτητή, λαμβάνει 10 ECTS και βαθμολογείται.

# Προ απαιτούμενα :

1) η ένταξη του/της φοιτητή/τριας στο 8ο εξάμηνο σπουδών ή μεγαλύτερο

#### και

2) η επιτυχής ολοκλήρωση όλων των υπολοίπων μαθημάτων ειδικότητας του Προγράμματος Σπουδών, τα οποία ορίζονται ως προ απαιτούμενα.

Φέτος οι διαθέσιμες θέσεις για αμειβόμενη πρακτική μέσω ΕΣΠΑ είναι 65

#### ΔΙΑΣΤΗΜΑ ΕΚΠΟΝΙΣΗΣ

Η τοποθέτηση των φοιτητών σε φορείς για την πραγματοποίηση ΠΑ δύναται να πραγματοποιηθεί <u>οποιαδήποτε περίοδο του ημερολογιακού έτους</u>, όπως ορίζεται από την Επιτροπή ΠΑ.

Στην περίπτωση που το μάθημα της ΠΑ δηλώνεται από τον/την φοιτητή/τρια **για πρώτη** φορά κατά το 80 εξάμηνο σπουδών (εαρινό) μαζί με τα υπόλοιπα μαθήματα του εξαμήνου, η ΠΑ δεν δύναται να ξεκινήσει πριν ολοκληρωθούν τα υπόλοιπα μαθήματα (τα οποία διδάσκονται εντατικά κατά τους 2 πρώτους μήνες του ακαδημαϊκού εξαμήνου Μάρτιο και Απρίλιο), κατά συνέπεια δεν δύναται να ξεκινήσει νωρίτερα από την 1 Μαΐου.

Για το ακαδ. έτος 2023-2024, ορίζεται για την Π.Α. μέσω ΕΣΠΑ φέτος μόνο αυστηρά: **15.4.2024-14.8.2024** για όσους έχουν μέχρι και σήμερα ολοκληρώσει τα προ απαιτούμενα μαθήματα και **7.5.2024-6.9.2024** για όσους θα ολοκληρώσουν τέλη Απριλίου

| 1.Α. Επίδοσης - Μέσος Όρος Βαθμολογίας         Υ*7.0           Ισράδειγμα         Παράδειγμα           Μέσος όρος Υ βαθμολογίας μαθημάτων που<br>έχει παρακολουθήσει με επιτυχία ο/η<br>φοιτητής/τρια         10 x 7.0 =70           Φοιτητής/τρια         5 x 7.0 =35           Μέγιστη Βαθμολογία Κριτηρίου:70         Ελάχιστη Βαθμολογία Κριτηρίου:35           1.Β. Επίδοσης - Τυπικό Εξάμηνο (15%)         Τυπικό Η' (8°) εξάμηνο ⇒ 15           Τυπικό εξάμηνο στο οποίο βρίσκεται ο/η<br>φοιτητής/τρια         Θ' (9°) εξάμηνο ⇒ 10           Ι΄ (10°) εξάμηνο ⇒ 5         11° και μεγαλύτερο εξάμηνο ⇒ 0           Μέγιστη Βαθμολογία Κριτηρίου: 15         Α. Οικογενειακή Κατάσταση<br>(10%)           Μέλος πολύτεκνης ή τρίτεκνης ή<br>μονογονεϊκής οικογένειας ή ορφανός ή<br>προβλημάτων υγείας του ιδίου.         Πολύτεκνη οικογένεια ⇒ 10           Τρίτεκνη οικογένεια ⇒ 5         Ορφανός από 1 γονέα ⇒ 8           Ορφανός από 2 γονείς ⇒ 10         Μονογονεϊκή οικογένεια ⇒ 5           Β. Προβλήματα υγείας (5%)         Α. Οικογένεια ⇒ 5           Β. Προβλήματα υγείας (5%)         Αναπηρία με ποσοστό > 50% ⇒ 5           Α. Μάγιστη Βαθμολογία Κριτηρίου: 15         Τυ | <u>KPITHPIA</u>                                                               | MOPIA                                   |
|----------------------------------------------------------------------------------------------------|-------------------------------------------------------------------------------|-----------------------------------------|
| (70%)         Παράδειγμα           Μέσος όρος Υ βαθμολογίας μαθημάτων που<br>έχει παρακολουθήσει με επιτυχία ο/η<br>φοιτητής/τρια         10 × 7,0 =70           Σ × 7,0 =35         5           Μέγιστη Βαθμολογία Κριτηρίου:70         Ελάχιστη Βαθμολογία Κριτηρίου:35           1.Β. Επίδοσης – Τυπικό Εξάμηνο (15%)         Τυπικό Η' (8°) εξάμηνο ⇒ 15           Τυπικό εξάμηνο στο οποίο βρίσκεται ο/η<br>φοιτητής/τρια         Θ' (9°) εξάμηνο ⇒ 10           μουτητής/τρια         11° και μεγαλύτερο εξάμηνο ⇒ 0           Μέγιστη Βαθμολογία Κριτηρίου:35         11° και μεγαλύτερο εξάμηνο ⇒ 0           Μέγιστη Βαθμολογία Κριτηρίου:15         Λ. Οικογενειακή Κατάσταση           μονογονεϊκής οικογένειας ή ορφανός ή<br>προβλημάτων υγείας του ιδίου.         Πολύτεκνη οικογένεια ⇒ 10           Τρίτεκνη οικογένεια ⇒ 5         Ορφανός από 1 γονέα ⇒ 8           Ορφανός από 2 γονείς ⇒ 10         Μονογονεϊκή οικογένεια ⇒ 5           Β. Προβλήματα υγείας (5%)         Αναπηρία με ποσοστό > 50% ⇒ 5           Μέγιστη Βαθμολογία Κριτηρίου: 15         Μέγιστη Βαθμολογία Κριτηρίου: 15                                                                                      | 1.Α. Επίδοσης – Μέσος Όρος Βαθμολογίας                                        | <u>Y * 7,0</u>                          |
| Μεσος όρος Υ βαθμολογίας μαθημάτων που<br>έχει παρακολουθήσει με επιτυχία ο/η<br>φοιτητής/τρια         10 x 7,0 =70           Σ x 7,0 =35         Μέγιστη Βαθμολογία Κριτηρίου:70           Ελάχιστη Βαθμολογία Κριτηρίου:35         Ελάχιστη Βαθμολογία Κριτηρίου:35           1.Β. Επίδοσης – Τυπικό Εξάμηνο (15%)         Τυπικό Η' (8°) εξάμηνο ⇔ 15           Τυπικό εξάμηνο στο οποίο βρίσκεται ο/η<br>φοιτητής/τρια         Θ' (9°) εξάμηνο ⇔ 10           Ι' (10°) εξάμηνο ⇒ 5         11° και μεγαλύτερο εξάμηνο ⇒ 0           Μέγιστη Βαθμολογία Κριτηρίου: 15         Λ. Οικογενειακή Κατάσταση<br>(10%)           Μέλος πολύτεκνης ή τρίτεκνης ή<br>μονογονεϊκής οικογένειας ή ορφανός ή<br>προβλημάτων υγείας του ιδίου.         Πολύτεκνη οικογένεια ⇒ 10           Τρίτεκνη οικογένεια ⇒ 5         Ορφανός από 1 γονέα ⇒ 8           Ορφανός από 2 γονείς ⇒ 10         Μονογονεϊκή οικογένεια ⇒ 5           Β. Προβλήματα υγείας (5%)         Αναπηρία με ποσοστό > 50% ⇔ 5           Μέγιστη Βαθμολογία Κριτηρίου: 15         Μέγιστη Βαθμολογία Κριτηρίου: 15                                                                                                    | <u>(70%)</u>                                                                  | <u>Παράδειγμα</u>                       |
| φοιτητής/τρια         5 x 7,0 = 35           Μέγιστη Βαθμολογία Κριτηρίου:35         Ελάχιστη Βαθμολογία Κριτηρίου:35           1.Β. Επίδοσης – Τυπικό Εξάμηνο (15%)         Τυπικό Η' (8°) εξάμηνο ⇔ 15           Ο΄ (9°) εξάμηνο ⇒ 10         '' (10°) εξάμηνο ⇒ 10           ψοιτητής/τρια         Ο΄ (9°) εξάμηνο ⇒ 10           Ι΄ (10°) εξάμηνο ⇒ 10         '' (10°) εξάμηνο ⇒ 5           11° και μεγαλύτερο εξάμηνο ⇒ 0         Μέγιστη Βαθμολογία Κριτηρίου: 15           2. Κοινωνικά (15%)         Α. Οικογενειακή Κατάσταση (10%)           Μέλος πολύτεκνης ή τρίτεκνης ή η τρίτεκνη οικογένεια ⇒ 10         Τρίτεκνη οικογένεια ⇒ 5           Ορφανός από 1 γονέα ⇒ 8         Ορφανός από 1 γονέα ⇒ 8           Ορφανός από 1 γονέα ⇒ 10         Μονογονεϊκή οικογένεια ⇒ 5           Β. Προβλήματα υγείας (5%)         Αναπηρία με ποσοστό > 50% ⇒ 5           Μέγιστη Βαθμολογία Κριτηρίου: 15         ΣΥΝΟΛΟ ΜΟΡΙΩΝ                                                                                                    | Μέσος όρος Υ βαθμολογίας μαθημάτων που<br>έχει παρακολουθήσει με επιτυχία ο/η | <u>10 x 7,0 =70</u>                     |
| Μέγιστη Βαθμολογία Κριτηρίου:70           Ελάχιστη Βαθμολογία Κριτηρίου:35           1.Β. Επίδοσης – Τυπικό Εξάμηνο (15%)           Τυπικό εξάμηνο στο οποίο βρίσκεται ο/η<br>φοιτητής/τρια         Θ΄ (9°) εξάμηνο ⇔ 10           Ι' (10°) εξάμηνο ⇔ 5           11° και μεγαλύτερο εξάμηνο ⇔ 0           Μέγιστη Βαθμολογία Κριτηρίου: 15           2. Κοινωνικά (15%)           Μέλος πολύτεκνης ή τρίτεκνης ή<br>μονογονεϊκής οικογένειας ή ορφανός ή<br>προβλημάτων υγείας του ιδίου.           Πολύτεκνη οικογένεια ⇔ 10           Τρίτεκνη οικογένεια ⇒ 5           Ορφανός από 1 γονέα ⇔ 8           Ορφανός από 2 γονείς ⇔ 10           Μόνογονεϊκή οικογένεια ⇒ 5           Β. Προβλήματα υγείας (5%)           Αναπηρία με ποσοστό > 50% ⇔ 5           Μέγιστη Βαθμολογία Κριτηρίου: 15           ΣΥΝΟΛΟ ΜΟΡΙΩΝ                                                                                                    | <u>φοιτητής/τρια</u>                                                          | <u>5 x 7,0 =35</u>                      |
| Ελάχιστη Βαθμολογία Κριτηρίου:35           1.Β. Επίδοσης – Τυπικό Εξάμηνο (15%)         Τυπικό Η' (8°) εξάμηνο ⇒ 15           Τυπικό εξάμηνο στο οποίο βρίσκεται ο/η<br>φοιτητής/τρια         Θ' (9°) εξάμηνο ⇒ 10           μοιτητής/τρια         Θ' (10°) εξάμηνο ⇒ 5           11° και μεγαλύτερο εξάμηνο ⇒ 0         Μέγιστη Βαθμολογία Κριτηρίου: 15           2. Κοινωνικά (15%)         Α. Οικογενειακή Κατάσταση<br>(10%)           Μέλος πολύτεκνης ή τρίτεκνης ή<br>προβλημάτων υγείας του ιδίου.         Πολύτεκνη οικογένεια ⇒ 10           Τρίτεκνη οικογένεια τοι το ίδίου.         Τρίτεκνη οικογένεια ⇒ 5           Ορφανός από 1 γονέα ⇒ 8         Ορφανός από 2 γονείς ⇒ 10           Μονογονεϊκή οικογένεια ⇒ 5         Β. Προβλήματα υγείας (5%)           Αναπηρία με ποσοστό > 50% ⇒ 5         -           Μέγιστη Βαθμολογία Κριτηρίου: 15         ΣΥΝΟΛΟ ΜΟΡΙΩΝ                                                                                                    |                                                                               | <u>Μέγιστη Βαθμολογία Κριτηρίου:70</u>  |
| 1.Β. Επίδοσης – Τυπικό Εξάμηνο (15%)         Τυπικό Η' (8°) εξάμηνο ⇒ 15           Τυπικό εξάμηνο στο οποίο βρίσκεται ο/η<br>φοιτητής/τρια         Θ' (9°) εξάμηνο ⇒ 10           Ι' (10°) εξάμηνο ⇒ 5         Ι' (10°) εξάμηνο ⇒ 5           11° και μεγαλύτερο εξάμηνο ⇒ 0         Μέγιστη Βαθμολογία Κριτηρίου: 15           2. Κοινωνικά (15%)         Α. Οικογενειακή Κατάσταση<br>(10%)           Μέλος πολύτεκνης ή τρίτεκνης ή<br>προβλημάτων υγείας του ιδίου.         Πολύτεκνη οικογένεια ⇒ 10           Τρίτεκνη οικογένεια ⇒ 5         Ορφανός από 1 γονέα ⇒ 8           Ορφανός από 1 γονέα ⇒ 5         Β. Προβλήματα υγείας (5%)           Αναπηρία με ποσοστό > 50% ⇒ 5         Μέγιστη Βαθμολογία Κριτηρίου: 15           ΣΥΝΟΛΟ ΜΟΡΙΩΝ         100                                                                                                    |                                                                               | Ελάχιστη Βαθμολογία Κριτηρίου:35        |
| Τυπικό εξάμηνο στο οποίο βρίσκεται ο/η<br>φοιτητής/τρια         Θ΄ (9°) εξάμηνο ⇒ 10           Ι΄ (10°) εξάμηνο ⇒ 5         11° και μεγαλύτερο εξάμηνο ⇒ 0           Μέγιστη Βαθμολογία Κριτηρίου: 15         Α. Οικογενειακή Κατάσταση           Δ΄ (9°)         Εζάμηνο ⇒ 5           11° και μεγαλύτερο εξάμηνο ⇒ 0         Μέγιστη Βαθμολογία Κριτηρίου: 15           Δ. Κοινωνικά (15%)         Α. Οικογενειακή Κατάσταση           Μέλος πολύτεκνης ή τρίτεκνης ή         Πολύτεκνη οικογένεια ⇒ 10           προβλημάτων υγείας του ιδίου.         Πολύτεκνη οικογένεια ⇒ 5           Ορφανός από 1 γονέα ⇒ 8         Ορφανός από 2 γονείς ⇒ 10           Μονογονεϊκή οικογένεια ⇒ 5         Β. Προβλήματα υγείας (5%)           Αναπηρία με ποσοστό > 50% ⇒ 5         .           Μέγιστη Βαθμολογία Κριτηρίου: 15         100                                                                                                    | 1.Β. Επίδοσης – Τυπικό Εξάμηνο (15%)                                          | <u>Τυπικό Η΄ (8°) εξάμηνο 🗢 15</u>      |
| μ Στουστρομοριση       Γ΄ (10°) εξάμηνο ⇒ 5         11° και μεγαλύτερο εξάμηνο ⇒ 0         Μέγιστη Βαθμολογία Κριτηρίου: 15         2. Κοινωνικά (15%)       Α. Οικογενειακή Κατάσταση         Μέλος πολύτεκνης ή τρίτεκνης ή         μονογονεϊκής οικογένειας ή ορφανός ή         προβλημάτων υγείας του ιδίου.         Τρίτεκνη οικογένεια ⇒ 10         Τρίτεκνη οικογένεια ⇒ 5         Ορφανός από 1 γονέα ⇒ 8         Ορφανός από 2 γονείς ⇒ 10         Μονογονεϊκή οικογένεια ⇒ 5         Β. Προβλήματα υγείας (5%)         Αναπηρία με ποσοστό > 50% ⇒ 5         Μέγιστη Βαθμολογία Κριτηρίου: 15         ΣΥΝΟΛΟ ΜΟΡΙΩΝ       100                                                                                                    | <u>Τυπικό εξάμηνο στο οποίο βρίσκεται ο/η</u><br>φοιτητής/τοια                | <u>Θ΄ (9°) εξάμηνο ⇔ 10</u>             |
| 11° και μεγαλύτερο εξάμηνο ⇒ 0         Μέγιστη Βαθμολογία Κριτηρίου: 15         2. Κοινωνικά (15%)       Α. Οικογενειακή Κατάσταση         Μέλος πολύτεκνης ή τρίτεκνης ή         μονογονεϊκής οικογένειας ή ορφανός ή         προβλημάτων υγείας του ιδίου.         Τρίτεκνη οικογένεια ⇒ 10         Τρίτεκνη οικογένεια ⇒ 5         Ορφανός από 1 γονέα ⇒ 8         Ορφανός από 2 γονείς ⇒ 10         Μονογονεϊκή οικογένεια ⇒ 5         Β. Προβλήματα υγείας (5%)         Αναπηρία με ποσοστό > 50% ⇒ 5         Μέγιστη Βαθμολογία Κριτηρίου: 15         ΣΥΝΟΛΟ ΜΟΡΙΩΝ                                                                                                    | <u>+</u>                                                                      | Ι΄ (10º) εξάμηνο 🛱 <u>5</u>             |
| Μέγιστη Βαθμολογία Κριτηρίου: 15           2. Κοινωνικά (15%)         Α. Οικογενειακή Κατάσταση           Μέλος πολύτεκνης ή τρίτεκνης ή         (10%)           Μέλος πολύτεκνης ή τρίτεκνης ή         Πολύτεκνη οικογένεια ⇒ 10           προβλημάτων υγείας του ιδίου.         Τρίτεκνη οικογένεια ⇒ 5           Ορφανός από 1 γονέα ⇒ 8         Ορφανός από 2 γονείς ⇒ 10           Μονογονεϊκή οικογένεια ⇒ 5         Β. Προβλήματα υγείας (5%)           Αναπηρία με ποσοστό > 50% ⇒ 5         -           Μέγιστη Βαθμολογία Κριτηρίου: 15         100                                                                                                    |                                                                               | <u>11° και μεγαλύτερο εξάμηνο ⇔ 0</u>   |
| Δ. Οικογενειακή Κατάσταση           Μέλος πολύτεκνης ή τρίτεκνης ή           μονογονεϊκής οικογένειας ή ορφανός ή           προβλημάτων υγείας του ιδίου.           Τρίτεκνη οικογένεια ⇒ 10           προβλημάτων υγείας του ιδίου.           Ορφανός από 1 γονέα ⇒ 8           Ορφανός από 2 γονείς ⇒ 10           Μονογονεϊκή οικογένεια ⇒ 5           Β. Προβλήματα υγείας (5%)           Αναπηρία με ποσοστό > 50% ⇔ 5           Μέγιστη Βαθμολογία Κριτηρίου: 15           ΣΥΝΟΛΟ ΜΟΡΙΩΝ         100                                                                                                    |                                                                               | Μέγιστη Βαθμολογία Κριτηρίου: 15        |
| Μέλος πολύτεκνης ή τρίτεκνης ή         μονογονεϊκής οικογένειας ή ορφανός ή         προβλημάτων υγείας του ιδίου.         Τρίτεκνη οικογένεια ⇒ 10         Τρίτεκνη οικογένεια ⇒ 5         Ορφανός από 1 γονέα ⇒ 8         Ορφανός από 2 γονείς ⇒ 10         Μονογονεϊκή οικογένεια ⇒ 5         Β. Προβλήματα υγείας (5%)         Αναπηρία με ποσοστό > 50% ⇒ 5         .         Μέγιστη Βαθμολογία Κριτηρίου: 15         ΣΥΝΟΛΟ ΜΟΡΙΩΝ                                                                                                    | <u>2. Κοινωνικά (15%)</u>                                                     | Α. Οικογενειακή Κατάσταση               |
| <u>Μέλος πολύτεκνης ή τρίτεκνης ή</u><br><u>μονογονεϊκής οικογένειας ή ορφανός ή</u><br><u>προβλημάτων υγείας του ιδίου.</u><br>-<br>Ορφανός από 1 γονέα ⇔ 8<br>Ορφανός από 2 γονείς ⇔ 10<br><u>Μονογονεϊκή οικογένεια ⇔ 5</u><br><u>Β</u> . Προβλήματα υγείας (5%)<br><u>Αναπηρία με ποσοστό &gt; 50% ⇔ 5</u><br>-<br><u>Μέγιστη Βαθμολογία Κριτηρίου: 15</u><br><u>ΣΥΝΟΛΟ ΜΟΡΙΩΝ</u>                                                                                                    |                                                                               | <u>(10%)</u>                            |
| <u>μονογονεϊκής οικογένειας ή ορφανός ή</u><br><u>προβλημάτων υγείας του ιδίου.</u><br>-<br>Ορφανός από 1 γονέα ⇔ 8<br>Ορφανός από 2 γονείς ⇔ 10<br><u>Μονογονεϊκή οικογένεια ⇔ 5</u><br><u>Β. Προβλήματα υγείας (5%)</u><br><u>Αναπηρία με ποσοστό &gt; 50% ⇔ 5</u><br>-<br><u>Μέγιστη Βαθμολογία Κριτηρίου: 15</u><br><u>100</u>                                                                                                    | Μέλος πολύτεκνης ή τρίτεκνης ή                                                |                                         |
| <u>προβλημάτων υγείας του ιδίου.</u><br>-<br>-<br>Ορφανός από 1 γονέα ⇔ 8<br>Ορφανός από 2 γονείς ⇔ 10<br>Μονογονεϊκή οικογένεια ⇔ 5<br><u>Β</u> . Προβλήματα υγείας (5%)<br>Αναπηρία με ποσοστό > 50% ⇔ 5<br>-<br>Μέγιστη Βαθμολογία Κριτηρίου: 15<br><u>ΣΥΝΟΛΟ ΜΟΡΙΩΝ</u>                                                                                                    | μονογονεϊκής οικογένειας ή ορφανός ή                                          | <u>Πολύτεκνη οικογένεια ⇒ 10</u>        |
| Ορφανός από 1 γονέα ⇒ 8<br>Ορφανός από 2 γονείς ⇒ 10<br>Μονογονεϊκή οικογένεια ⇒ 5<br>                                                                                                    | <u>προβλημάτων υγείας του ιδίου.</u>                                          | <u>Τρίτεκνη οικογένεια ⇔ 5</u>          |
| <u>Ορφανός από 2 γονείς ⇔ 10</u><br><u>Μονογονεϊκή οικογένεια ⇔ 5</u><br><u>Β. Προβλήματα υγείας (5%)</u><br><u>Αναπηρία με ποσοστό &gt; 50% ⇔ 5</u><br>-<br><u>Μέγιστη Βαθμολογία Κριτηρίου: 15</u><br><u>100</u>                                                                                                    |                                                                               | <u>Ορφανός από 1 γονέα ⇔ 8</u>          |
| <u>Μονογονεϊκή οικογένεια ⇔ 5</u><br><u>Β. Προβλήματα υγείας (5%)</u><br>Αναπηρία με ποσοστό > 50% ⇔ 5<br>-<br><u>Μέγιστη Βαθμολογία Κριτηρίου: 15</u><br><u>ΣΥΝΟΛΟ ΜΟΡΙΩΝ</u>                                                                                                    |                                                                               | <u>Ορφανός από 2 γονείς ⇔ 10</u>        |
| <u>Β. Προβλήματα υγείας (5%)</u><br>Αναπηρία με ποσοστό > 50% ⇔ 5<br>-<br><u>Μέγιστη Βαθμολογία Κριτηρίου: 15</u><br><u>ΣΥΝΟΛΟ ΜΟΡΙΩΝ</u>                                                                                                    |                                                                               | <u>Μονογονεϊκή οικογένεια ⇔ 5</u>       |
| <u>Αναπηρία με ποσοστό &gt; 50% ⇔ 5</u><br>-<br><u>Μέγιστη Βαθμολογία Κριτηρίου: 15</u><br><u>ΣΥΝΟΛΟ ΜΟΡΙΩΝ</u>                                                                                                    |                                                                               | <u>Β. Προβλήματα υγείας (5%)</u>        |
| -<br><u>Μέγιστη Βαθμολογία Κριτηρίου: 15</u><br>ΣΥΝΟΛΟ ΜΟΡΙΩΝ <u>100</u>                                                                                                    |                                                                               | <u>Αναπηρία με ποσοστό &gt; 50% ⇔ 5</u> |
| Μέγιστη Βαθμολογία Κριτηρίου: 15<br>ΣΥΝΟΛΟ ΜΟΡΙΩΝ <u>100</u>                                                                                                    |                                                                               | -                                       |
| <u>ΣΥΝΟΛΟ ΜΟΡΙΩΝ</u> <u>100</u>                                                                                                    |                                                                               | Μέγιστη Βαθμολογία Κριτηρίου: 15        |
|                                                                                                    | ΣΥΝΟΛΟ ΜΟΡΙΩΝ                                                                 | <u>100</u>                              |

# Αλγόριθμος μοριοδότησης

#### 1.Α. Επίδοσης - Μέσος Όρος Βαθμολογίας (70%)

Μέσος όρος Υβαθμολογίας μαθημάτων που έχει παρακολουθήσει με επιτυχία ο/η φοιτητής/τρια

1.Β. Επίδοσης-Τυπικό Εξάμηνο (15%)

Τυπικό εξάμηνο στο οποίο βρίσκεται ο/η φοιτητής/τρια

#### 2. Κοινωνικά (15%)

Μέλος πολύτεκνης ή τρίτεκνης ή μονογονεϊκής οικογένειας ή ορφανός ή προβλημάτων υγείας του ιδίου.

Προσκόμιση στη Γραμματεία των απαραίτητων δικαιολογητικών για την «Κατηγορία 2.Κοινωνικά (15%)» μόνο όταν σας ζητηθεί - στην περίπτωση πχ. που ο αριθμός των αιτήσεων είναι μεγαλύτερος από τις διαθέσιμες θέσεις μέσω του Προγράμματος ΕΣΠΑ

Προτεραιότητα έχουν οι φοιτητές/τριες με τον υψηλότερο μέσο όρο βαθμολογίας.

Σε περίπτωση ισοψηφίας στα πιο πάνω κριτήρια, η Επιτροπή Πρακτικής Άσκησης θα αποφασίζει αρμοδίως:

Προηγείται ο/η φοιτητής/τρια με το μεγαλύτερο αριθμό μορίων στο πρώτο (1) κριτήριο. Σε περίπτωση <u>εκ νέου ισοβαθμίας</u>, προηγείται ο/η φοιτητής/τρια με το μεγαλύτερο αριθμό μορίων στο τρίτο (3) κριτήριο. <u>Σε περίπτωση εκ νέου ισοβαθμίας</u>, πραγματοποιείται κλήρωση

# Στάδια 1+2

10 Στάδιο: (Παρασκευή 16 Φεβρουαρίου 13.00 μ.μ.-Δευτέρα 26 Φεβρουαρίου 14.00 μ.μ.)

ΕΚΔΗΛΩΣΗ ΕΝΔΙΑΦΕΡΟΝΤΟΣ\_Συνδέεστε στο Νέο Πληροφοριακό Σύστημα του Γραφείου Πρακτικής στη διεύθυνση URL: <u>https://pa-infosys.uth.gr</u> (εκτός δικτύου Π.Θ. θα χρειαστείτε σύνδεση με to VPN του ιδρύματος). Επιλέγετε «**Σύνδεση Φοιτητή**» και εισάγετε τα στοιχεία του Λογαριασμού Π.Θ. για να συνδεθείτε (όπως συνδέεστε στο Webmail UTH). Στον «**Πίνακα Ελέγχου**», στο κάτω μέρος της σελίδας μετά την ετικέτα «**Προς Υποβολή**» επιλέξτε «**Δελτίο Πρακτικής Άσκησης Παν/μίου Θεσσαλίας**», μέσω του οποίου οι φοιτητές/τριες υποβάλουν «Εκδήλωση Ενδιαφέροντος», καθώς και ένα ένα όλα τα στάδια μέχρι τη σύμβασή τους.

OΔΗΓΙΕΣ ΕΔΩ: http://pa.uth.gr/files/2023/11/odigies\_ekdilosis\_endiaferontos.pdf

20 Στάδιο: ΑΞΙΟΛΟΓΗΣΗ ΑΙΤΗΣΕΩΝ (από την Επιτροπή Αξιολόγησης Τμήματος)

- Ανακοίνωση **προσωρινών αποτελεσμάτων** ( τσεκάρω ΙστοσελίδεςΤμήματος μου + Γρ. Πρακτικής: http://pa.uth.gr/ )
- **2. Ενστάσεις** (εντός 5 εργάσιμων ημερών από την ανάρτηση των προσωρινών αποτελεσμάτων -Επιτροπή
  - Ενστάσεων Ιδρύματος)
- 3. Ανακοίνωση οριστικών αποτελεσμάτων.

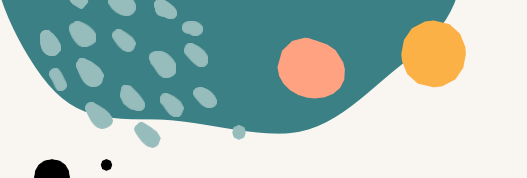

Εφόσον ανήκετε στην οριστική λίστα επιτυχόντων προχωράτε στα επόμενα στάδια (3+4+5+6):

**30 Στάδιο :ΑΙΤΗΣΗ ΕΓΓΡΑΦΗΣ** (θα σας ανακοινωθεί η προθεσμία για το 30 κ 40 στάδιο)

Είσοδος μετά τα οριστικά αποτελέσματα με τα στοιχεία του του Λογαριασμού Π.Θ. στη διεύθυνση: https://pa-infosys.uth.gr και συμπλήρωση της Αίτησης «Εγγραφή» από το «Δελτίο Πρακτικής Άσκησης» Δηλώστε εδώ ένα email που ελέγχετε συχνά! ΟΔΗΓΙΕΣ ΕΔΩ: https://pa-infosys.uth.gr/sites/default/files/2024-02/odigies\_eggrafis\_apodekton.pdf

40 Στάδιο : ΑΝΑΡΤΗΣΗ ΔΙΚΑΙΟΛΟΓΗΤΙΚΩΝ (θα σας ανακοινωθεί η προθεσμία για το 30+40 στάδιο)

Μόλις ολοκληρώσετε το 30 στάδιο της ηλεκ. αίτησης εγγραφής, προχωράτε αμέσως παρακάτω στα «<mark>Δικαιολογητικά Εγγραφής</mark>» - τα απαραίτητα δικαιολογητικά που θα χρειαστούμε δηλαδή για τη σύναψη της σύμβασή σας ( δείτε την επόμενη σελίδα και ξεκινήστε από τώρα τη <mark>συλλο</mark>γή τους).

# 40 Στάδιο συνέχεια..

ΣΥΓΚΕΝΤΡΩΣΗ & ΑΠΟΣΤΟΛΗ ΔΙΚΑΙΟΛΟΓΗΤΙΚΩΝ \_ αναρτώ τα 7 παρακάτω: ΣΕ ΜΟΡΦΗ PDF - use <u>https://www.ilovepdf.com/</u>

- **ΑΔΤ**Αστυνομική ταυτότητα (και τις δύο πλευρές σε 1 σελίδα)
- Βεβαίωση Απόδοσης ΑΦΜ (εφορία ή via taxisnet) με ορατή τη Δ.Ο.Υ. σας (https://rb.gy/sarzwg,>ταυτοποίηση,>στοιχεία φυσικού προσώπου>κλικ 'έκδοση'>save)
- AMKA (https://www.amka.gr/AMKAGR/)
- Βιβλιάριο ή έγγραφο της τράπεζας με το IBAN, αρκεί να είναι ΕΝΕΡΓΟΣ ΚΑΙ α) ΑΤΟΜΙΚΟΣ ή β) να είστε ΠΡΩΤΟ ΟΝΟΜΑ. SOS=ΕΝΕΡΓΟΣ
- Ασφαλιστικής Ικανότητα που δηλώνει την ασφάλεια ασθενείας\_να φαίνεται η διάρκεια! (ή βεβαίωση υγειονομικής περίθαλψης από τον ασφαλιστικό σας φορέα ή στο email ΔΗΛΩΝΩΑΝ ΕΙΜΑΙΑΝΑΣΦΑΛΙΣΤΟΣ/ΣΤΗ https://www.atlas.gov.gr/ATLAS/Atlas/Login2.aspx
- **Αριθμός συστήματος ΕΦΚΑ** (AMA-IKA)" Είσοδος στην υπηρεσία": <u>https://www.efka.gov.gr/el/bebaiose-apographes</u>
- Υπεύθυνη Δήλωση για καθεστώς εργασίας (www.pa.uth.gr > Πληροφορίες \_δεξιά πλευρά, word αρχείο), όχι επικύρωση από ΚΕΠ.

\*\*Τα αρχεία PDF πρέπει να περιέχουν σκαναρισμένα τα δικαιολογητικά έγγραφα σε μέγεθος 🗛 και να είναι διακριτά – με ευκρίνεια και χωρίς παραμορφώσεις διαστάσεων

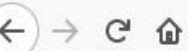

X

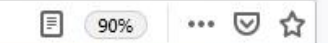

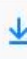

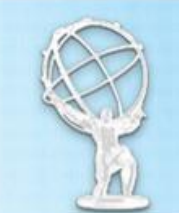

# https://www.atlas.gov.gr/ATLAS/Atlas/Login2.aspx Εθνικό Μητρώο Ασφάλισης - Ασφαλιστικής Ικανότητας "ΑΤΛΑΣ"

| ~       |    |                |     |      |   |
|---------|----|----------------|-----|------|---|
|         | Δ. | 2              |     | 12.1 | • |
| <b></b> | n  | $\mathbf{\nu}$ | 5.1 | n.i  |   |
|         |    |                |     |      | - |

Το Σύστημα "ΑΤΛΑΣ"

Ασφαλιστικό Βιογραφικό

Ασφαλιστική Ικανότητα

ο Νομοθεσία

Συχνές Ερωτήσεις

Επικοινωνία

#### Ασφαλιστική Ικανότητα

Στο Πληροφοριακό Σύστημα «Άτλας» περιλαμβάνεται το Εθνικό Μητρώο Δικαιούχων Περίθαλψης - Ασφαλιστικής Ικανότητας. Μέσω αυτού δίνεται η δυνατότητα πληροφόρησης για την Ασφαλιστικής σας Ικανότητα.

Για τους ανασφάλιστους πολίτες (Ν.4368/2016):

Κατόπιν της δημοσίευσης της υπ΄ αρ. Α3(γ)/ΓΠ/οικ.25132 Κ.Υ.Α. (ΦΕΚ 908 τ.Β΄ - ΑΔΑ:6Λ2Η465ΦΥΟ-ΠΗΟ) «Ρυθμίσεις για τη διασφάλιση της πρόσβασης των ανασφάλιστων στο Δημόσιο Σύστημα Υγείας», υπάρχουν κατηγορίες ανασφάλιστων πολιτών που έχουν δικαίωμα μηδενικής συμμετοχής στην φαρμακευτική αγωγή και επίσης εξαιρούνται από το κόστος του 1€ ανά συνταγή.

Από αυτή την σελίδα, μπορείτε να ελέγξετε αν έχετε ενταχθεί σε κάποια από αυτές τις κατηγορίες.

Η πρόσβαση γίνεται με τους παρακάτω τρόπους:

- με τη χρήση των κωδικών του ΤΑΧΙS της ΑΑΔΕ
- με τη χρήση κωδικών eIDAS

Σε κάθε περίπτωση anaiteitai η γνώση του ΑΜΚΑ. Σε περίπτωση που δεν θυμάστε τον ΑΜΚΑ σας μπορείτε να τον αναζητήσετε στη σελίδα <u>Έχω ΑΜΚΑ;</u>

Πρόσβαση στην Ασφαλιστική Ικανότητα (TAXIS)

Πρόσβαση στην Ασφαλιστική Ικανότητα (eIDAS)

| Ευταίος Φορέας Κοιν                                                                                                    | ΚΑ Βεβαίωση Απογραφής                                        |
|----------------------------------------------------------------------------------------------------|--------------------------------------------------------------|
| 🗱 Αρχική Σελίδα                                                                                                    | Οδηγίες Χρήσης                                               |
| Τρἑχων Χρἡστης                                                                                                    | Καλοσωρίσατε, στην Ηλεκτρογική Υπηρεσία Βεβαίωσης Απογραφής. |
| • Αλλές εφαρμογές       Απαιτείται να έχετε εγκατεστημένο το Adobe Reader.         • Αποσύνδεση       Πατήστε Εδώ για την εμφάνιση της βεβαίωσης. |                                                              |

Ηλεκτρονικές Υπηρεσίες ΕΦΚΑ

version 1.0

\* Οδηγίες στο pa.uth.gr στις «πληροφορίες» για την Έκδοση Αριθμού Συστήματος ΕΦΚΑ που σας ζητάμε

•

### Υπεύθυνη Δήλωση για Καθεστώς Εργασίας

Πού τη βρίσκω: στην αρχική σελίδα του site μας (στο pa.uth.gr) δεξιά στις Πληροφορίες έχει link κάνω λήψη αρχείου συμπληρώνω, υπογράφω και σαρώνω σε pdf .Δεν χρειάζεται επικαιροποιήση από τα ΚΕΠ

Θα προτείνουμε επίσης και μέσω govgr, link: <u>https://shorturl.at/dkCMO</u>,είσοδο στην υπηρεσία και μετά την ταυτοποίηση στοιχείων κάντε copy paste το παρακάτω σώμα κειμένου

ΠΡΟΣ: Γραφείο Πρακτικής Άσκησης Πανεπιστημίου Θεσσαλίας

Με ατομική μου ευθύνη και γνωρίζοντας τις κυρώσεις (3), που προβλέπονται από τις διατάξεις της παρ. 6 του άρθρου 22 του Ν. 1599/1986, δηλώνω ότι:

1) Δεν απασχολούμαι με εξαρτημένη σχέση εργασίας πλήρους ωραρίου.

2) Δεν εργάζομαι ως υπάλληλος του δημοσίου τομέα (συμπεριλαμβάνονται και τα σώματα ασφαλείας.

3) Δε βρίσκομαι στη διάρκεια της στρατιωτικής μου θητείας.

4) Δεν έχω συμμετάσχει σε Πρακτική Άσκηση άλλης Πράξη του Επιχειρησιακού Προγράμματος «Ανθρώπινο Δυναμικό και Κοινωνική Συνοχή ΕΣΠΑ 2021-2027»

5) Δε στοιχειοθετείται συγγένεια (Β' βαθμού και άνω, σε ευθεία γραμμή, πλάγια γραμμή και εξ' αγχιστείας) όπως και συζυγική σχέση με το νόμιμο εκπρόσωπο της επιχείρησης. Επίσης, σε κάθε περίπτωση συγγένειας Β' βαθμού και άνω όπως και συζυγικής σχέσης με άλλο πρόσωπο απασχολούμενο στον φορέα – επιχείρηση, το πρόσωπο αυτό δεν μπορεί να ορισθεί ως επόπτης εκ μέρους του Συνεργαζόμενου Φορέα.

# Στάδια 5+6

#### 50 ΣτάδιΟ: (θα σας ανακοινωθεί η προθεσμία) ΕΠΙΛΟΓΗ ΚΑΙ ΔΗΛΩΣΗ ΦΟΡΕΑ

Δηλώνετε (Αίτηση για Πρακτική Άσκηση) στη Γραμματεία, μήνα έναρξης (4°ς ή 5°ς) και ένα έως πέντε (1-5) φορείς, ιδιωτικούς κατά προτίμηση εντός της προθεσμίας που θα σας ανακοινωθεί.(sos ελέγχετε επομένως τακτικά την ιστοσελίδα Τμήματος). Η δήλωση των φορέων γίνεται με σειρά προτεραιότητας, πάντα κατά τις εκάστοτε προτιμήσεις σας και ξεκινώντας την αρίθμηση με το νούμερο 1, στο φορέα που αποτελεί την πρώτη σας προτίμηση, κ.ο.κ.,

Πρόσβαση στα απαραίτητα έγγραφα (Αίτηση για Πρακτική Άσκηση )μπορεί να έχει ο φοιτητής στον παρακάτω σύνδεσμο: <u>http://physio.uth.gr/ypostirixi/entypa/</u>

ΕΠΙΛΟΓΗ ΦΟΡΕΑ\_ Αναζήτηση και επικοινωνία-συμφωνία με τον φορέα: Είσοδος με τα στοιχεία του Ευδόξου στο πληρ. σύστημα ΑΤΛΑΣ www.atlas.grnet.gr και «αναζήτηση θέσεων». (δες σελ 16)

**1. Ήδη δημοσιευμένη θέση**: Επικοινωνώ μαζί τους και αν η θέση είναι διαθέσιμη και έρθω σε συμφωνία με τον Φορέα ότι δέχεται να συνεργαστούμε, το δηλώνω στην αίτηση μου.

2. Εκ νέου: Μπορεί, ο φορέας που επιθυμείτε, να μην είναι στο ηλεκτρονικό σύστημα ΑΤΛΑΣ. Τον ενημερώνετε πως πρέπει να κάνει Εγγραφή και έπειτα Δημιουργία Θέσης και Δημοσίευσή της. (με προσοχή να είναι ορατή από το Τμήμα- Ίδρυμα μας)

Συμβουλευτικά τον παροτρύνετε να μπει στο pa.uth.gr - στο **Μενού\_ "Φορείς"**>Τμήματα Παν.Θεσσαλίας, έχει αναρτημένες οδηγίες /υποχρεώσεις καθώς και pdf αρχείο στην αρχική σελίδα, δεξιά στις ΠΛΗΡΟΦΟΡΙΕΣ link για το ΕΡΓΑΝΗ: <u>https://shorturl.at/klmrB</u> Φορείς που δεν υπάρχουν και δεν επιθυμούν την εγγραφή τους στον ΑΤΛΑ, δεν θα συνεργαστούν με το Γραφείο Πρακτικής Άσκησης.

Το Παν. Θεσσαλίας δεν μπορεί να είναι Φορέας Υποδοχής.

Φορείς που ανήκουν σε συγγενικά πρόσωπα των ασκούμενων κρίνονται ακατάλληλοι για δεοντολογικούς λόγους.

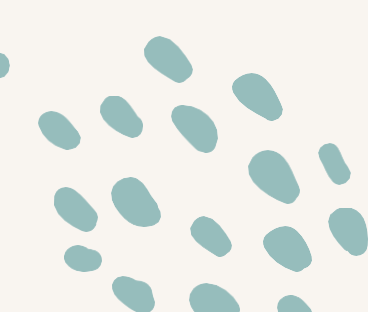

😻 Σύστημα Κεντρικής Υποστήριξη 🗙

○ A https://submit-atlas.grnet.gr

+

# Σύστημα Κεντρικής Υποστήριξης της Πρακτικής Άσκησης Φοιτητών ΑΕΙ

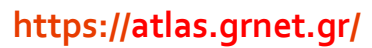

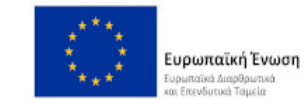

**ΕΣΠΑ** 2014-2020 ανάπαξη - εργασία - αλλαλεγγάη

 $\sim$ 

 $\bigtriangledown$ 

- 0

Κεντρική Σελίδα

Συχνές Ερωτήσεις

Επικοινωνία

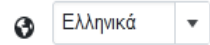

☆

Καλώς ήλθατε

| Εγγραφή                                                                          | Σύνδεση                                                                       |
|----------------------------------------------------------------------------------|-------------------------------------------------------------------------------|
| Για να εγγραφείτε στην εφαρμογή, επιλέξτε την κατηγορία χρήστη που<br>ανήκετε:   | Για να συνδεθείτε στην εφαρμογή, επιλέξτε την κατηγορία χρότη που<br>ανήκετε: |
| Φορέας Υποδοχής (από Ελλάδα)                                                     | Προπτυχιακός Φοιτητής                                                         |
| 🖨 <u>Φορέας Υποδοχής (από Κύπρο)</u><br>🚔 <u>Φορέας Υποδοχής (από Εξωτερικό)</u> | 🖨 <u>Φορέας Υποδοχής</u><br>🏦 <u>Γραφείο Πρακτικής</u>                        |
| <u> 🟦 Γραφείο Πρακτικής</u>                                                      |                                                                               |

- Κάνετε πρώτα και εσείς ΕΓΓΡΑΦΗ και αφού πιστοποιήσετε τη διεύθυνση e-mail του λογαριασμού σας μπορείτε πια να συνδεθείτε στο λογαριασμό σας στο πρόγραμμα «Άτλας», και να:
  - 1. Επεξεργαστείτε τα στοιχεία σας από την καρτέλα «Στοιχεία Φοιτητή»
  - 2. Αναζητήσετε θέσεις από την καρτέλα «Αναζήτηση Θέσεων»
  - 3. Σώσετε αναζητήσεις που σας ενδιαφέρουν στις «Αγαπημένες Θέσεις»
  - 4. Δείτε τις θέσεις Πρακτικής Άσκησης οι οποίες σας έχουν ανατεθεί

#### Οδηγίες εδώ: <u>https://atlas.grnet.gr/Files/RegistrationStudentGR.pdf</u>

2.2 Αναζήτηση Θέσεων

Από την καρτέλα «Αναζήτηση Θέσεων» μπορείτε να αναζητήσετε τις διαθέσιμες θέσεις πρακτικής άσκησης που έχουν εισαχθεί από τους Φορείς Υποδοχής με βάση κριτήρια όπως ο κωδικός, ο τίτλος της θέσης, ο Φορέας Υποδοχής, το αντικείμενο, ο τόπος διεξαγωγής, το ωράριο και η ημερομηνία δημοσίευσης της θέσης.

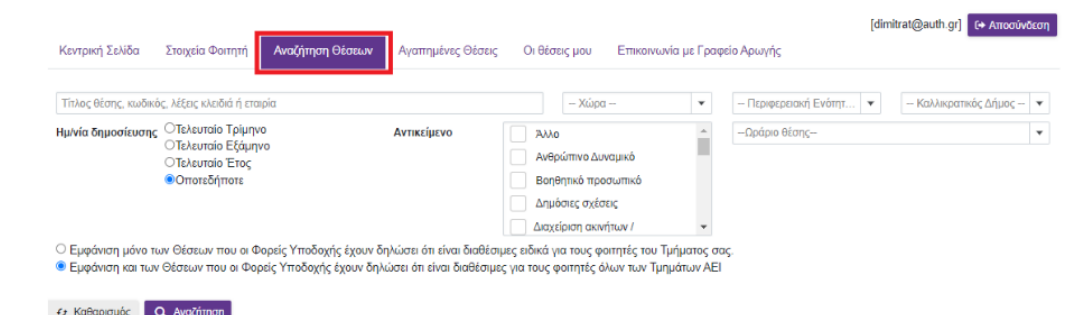

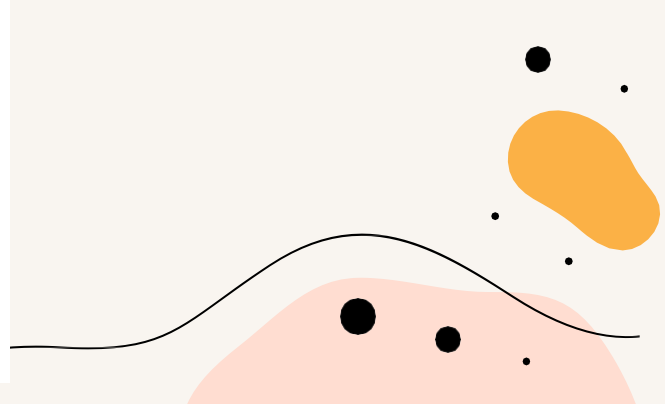

# 6° Στάδιο: ΚΑΡΤΕΛΑ ΠΡΑΚΤΙΚΗΣ ΑΣΚΗΣΗΣ

Αμέσως μετά την ανακοίνωση των τοποθετήσεων στην ιστοσελίδα του Τμήματος (ίσως γίνει +1, ανάλογα την περίοδο εκπόνησης) θα σας ανακοινωθεί η προθεσμία για το 60 στάδιο.

'Ηδη δημοσιευμένη θέση: Επιβεβαιώνω ξανά ότι η θέση είναι διαθέσιμη και μπαίνω και συμπληρώνω την «Καρτέλα Πρακτικής Άσκησης » ηλεκτρονικά από το «Δελτίο Πρακτικής Άσκησης» στο <u>https://pa-</u> infosys.uth.gr

**Εκ νέου δημοσίευση**: Εφόσον έχει ολοκληρώσει την εγγραφή του στον ΑΤΛΑ ο Φορέας της επιλογής μου προχωρά **ΑΜΕΣΑ** στη δημοσίευση τη θέσης. Μόλις λαβώ ενημέρωση από τον Φορέα ότι δημοσίευσε, και ο/η ίδιος/α δω/τσεκάρω στον ΑΤΛΑ τη δημοσιευμένη θέση (24h μετά), μπαίνω και συμπληρώνω την «Καρτέλα Πρακτικής Άσκησης» ηλεκτρονικά:

- Συμπληρώνω τη φόρμα (copy paste από τον ΑΤΛΑ) και προσθέτω εκεί τον κωδικό GROUP θέσης
   <u>ΑΤΛΑΣ</u>δηλαδή τον αριθμό που εμφανίζεται στη δημοσιευμένη για μένα θέση,(6ΨΗΦΙΟ νούμερο)
- Συμπληρώνω με προσοχή πχ το email του Φορέα μου και SOS το ωράριο μου!

Καρτέλα Π.Α.:ΠΡΟΣΟΧΗ ΕΔΏ ΜΗ ΚΑΝΩ ΛΑΘΟΣ δεν λειτουργώ αυθαίρετα, έχω συνεννοηθεί με τον Φορέα μου πριν υποβάλω την Καρτέλα Πρακτικής Άσκησης

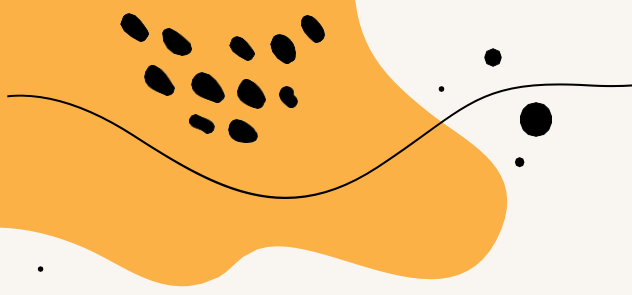

### Κωδικός group θέσης

Κάθε δημοσιευμένη θέση έχει και τον δικό της προσωπικό κωδικό (σαν αριθμός πρωτοκόλλου)

Είναι ένας **εξαψήφιος** αριθμός που προσεκτικά θα κάνετε copy paste στην Καρτέλα Πρακτικής ώστε να «βρει» στον ΑΤΛΑ τη θέση το Γραφείο Πρακτικής Άσκησης και να προχωρήσει στην αντιστοίχιση σας με τον Φορέα της επίλογής σας.

| isgocycycy           Closer, cmoderniad (va to tyrpipa cox,<br>Popołkany, amo AMEA           resordowiad<br>imondowia           - Xapan                                                                                                    |                                                                                                    |                                                                                          |     |
|----------------------------------------------------------------------------------------------------|----------------------------------------------------------------------------------------------------|------------------------------------------------------------------------------------------|-----|
| Odacç amoşduçand iya to tylişo oç         Ocoşôpuş amo AMEA         Tanubasini di Ventru -         Opoşôpuş amo AMEA         Opoşôpuş amo AMEA         Tanubasini di Ventru -         Opoşôpuş amo AMEA         Opoşôpuş amo AMEA         Opoşôpuş amoşôpiş amoşôpiş am                                                                                                    | Ταξινομηση                                                                                                    |                                                                                          |     |
| Orbopskhamp amb AMEA         extence (howmain)          Xission                                                                                                    | 🗌 Θέσεις αποκλειστικά για το τμήμα σας.                                                                       | << < 1 omó 294 > >>                                                                      |     |
| Standwolsi                                                                                                    | Προσβάσιμη από ΑΜΕΑ                                                                                           | Θέστις Πρακτικής                                                                         |     |
| → Sign                                                                                                    | Τοποθεσία                                                                                                    | ΓΕΝΙΚΟ ΝΟΣΟΚΟΜΕΙΟ ΑΝΑΤΟΛΙΚΗΣ ΑΧΑΙΑΣ                                                      |     |
| - □ Tupuqueenti E definis -         •           - □ Tupuqueenti E definis -         •           - Tupuqueenti E definis -         •           - Tupuqueent E definis -         •                                                                                                    | - Χώρα -                                                                                                    | MAIETIKH 🛇<br>Kuðindo, Group: 7757                                                       |     |
| btodagemetic (dings;                                                                                                    | Περιφερειακή Ενότητα                                                                                          | Ελλάδα   Περιφέρεια: ΑΧΑΪΑΣ   Δήμος: ΑΙΓΙΑΛΕΙΑΣ                                          |     |
| Koddeç amaşûyêşêş     - Methalita       Aginere minoşakêşêşêş     - Methalita       Yange Manaşûyêşêş     - Methalita       O'nêşeş, Amaşûyêşêş     - Methalita       O'nêşeş, Amaşûyêşêş     - Methalita       O'nêşeş, Amaşûyêşêş     - Methalita       O'nêşeş, Amaşûyêşêş     - Methalita       O'nêşeş, Amaşûyêşêş     - Methalita       O'nêşeş, Amaşûyêşêş     - Methalita       O'nêşeş, Amaşûyêşêş     - Methalita       O'nêşeş, Amaşûyêşêş     - Methalita       O'nêşeş, Amaşûyêşêş     - Bethalita       O'nêşeş, Amaşûyêşêş     - Bethalita       O'nêşeş, Amaşûyêş     - Methalita       O'nêşeş, Amaşûyêş     - Bethalita       O'nêşeş, Amaşûyêş     - Bethalita       O'nêşeş, Amaşûyêş     - Methalita       O'nêşeş, Amaşûyêş     - Bethalita       O'nêşeş, Amaşûyêş     - Bethalita       O'nêşeş, Amaşûyêş     - Bethalita       O'nêşeş, Amaşûyêş     - Methalita       O'nêşeş, Amaşûyêş     - Methalita       O'nêşeş, Amaşûyêş     - Methalita       O'nêşeş, Amaşûyêş     - Methalita       O'nêşeş, Amaşûyêş     - Methalita       O'nêşeş, Amaşûyêş     - Methalita       O'nêşeş, Amaşûyêş     - Methalita       O'nêşeş, Amaşûyêş     - Methalita       O'nêşeş, Amaşûyê                                                                                                    | - Καλλικρατικός Δήμος                                                                                         | 2691059439 Δ ΚΡΑΝΙΔΙΩΤΗ ΜΑΡΙΑ 316/12/2016 316/12/2016                                    | • \ |
| Adjent va trikopsklandtri i mulčite<br>Timos Amorgalvanja<br>O Magra Amorgalvanja<br>Madra Konsystem<br>Addiego Statusti Skytova<br>Takunska Skytova<br>Takunska Skytova | Κλάδος απασχόλησης                                                                                            |                                                                                          |     |
| Tömes Amorgköng:         Graphic Designer. ♥           Or högs Amorgköng:         Kuönis, Group B221           Or högs Amorgköng:         E-Nobio (Fregeries: USANNICN   Δ/μος: USANNITON           Abgeoinse Status:         B #122013           Or högs Amorgköng:         B #122013           Or högs Amorgköng:         B #122013           Or högs Amorgköng:         B #122013           Or högs Amorgköng:         B #122013           Or högs Amorgköng:         B #122013           Or högs Amorgköng:         B #122013           Or högs Amorgköng:         B #122013           Or högs Amorgköng:         B #122013           Or högs Amorgköng:         B #122013           Stördsrög Group         B #122013           Kuönsig Group R025         E Model (Fraginger: IDANNIKDA   Δ/μος: (DANNITDN           D #251055860         B #122013           Köngströgt Ctubel         B #122013                                                                                                    | Αρχίστε να πληκτρολογείτε ή επιλέξτε                                                                          | Δημήτριος,Οικονόμου                                                                      |     |
| ∩ [high: Amagkham]         Kuőde Gray B21           ○ [high: Amagkham]         • Exklar [high: LUANINEN] [Δigler; ILDANINED]           ▲ Adarga         • Exklar [high: LUANINED]           ▲ Adarga         • Exklar [high: LUANINED]           ▲ Digler         • Exklar [high: LUANINED]           ▲ Digler         • Exklar [high: LUANINED]           ▲ Digler         • Exklar [high: LUANINED]           ▲ Digler         • Exklar [high: LUANINED]           ▲ Digler         • Exklar [high: LUANINED]           ● Totaviso [Exg:         • Exklar [high: LUANINED]           ● Totaviso [Exg:         • Exklar [high: LUANINED]           ● Totaviso [Exg:         • Exklar [high: LUANINED]           ● Totaviso [Exg:         • Exklar [high: LUANINED]           ● Totaviso [Exg:         • Exklar [high: LUANINED]           ● Totaviso [Exg:         • Exklar [high: LUANINED]           ● Totaviso [Exg:         • Exklar [high: LUANINED]           ■ Digler         • Exklar [high: LUANINED]           ■ Extense         • Exklar [high: LUANINED]           ■ #12/2013         • Exklar [high: LUANINED]                                                                                                    | Τύπος Απασχόλησης:                                                                                            | Graphic Designer 🛇                                                                       |     |
| Augueritation Barry:         ■ 9122013           O Teaturite Traipyno                                                                                                    | Ο Πλήρης Απασχόληση<br>Ο Μερική Απασχόληση<br>● Αδιάφορο                                                      | Kuδokić (Drupe 8021<br>♥ Ελλάδα   Περιφέρεια: ΙΩΑΝΝΙΝΩΝ   Δήμος: ΙΩΑΝΝΤΩΝ<br>□ σ56105869 |     |
| C Tokuroś Tpluryo         Anutrasz Cestroliceu           C Tokuroś E Kynyo         Anutrasz Cestroliceu           C Tokuroś E Kynyo         Olikovo (Jakobyć Corup           © Tokuroś C strop         Olikovo (Jakobyć Corup           © Oznatnić Strop         Olikovo (Jakobyć Corup           © Oznatnić Strop         Olikovo (Jakobyć Corup           © E Ando   Txpesigenzi (DANNITZIN           D 265 105/860         I 391/2013                                                                                                    | Δημοσίευση θέσης:                                                                                             | 9/12/2013                                                                                |     |
| Kuółnoś Group <ul> <li>Evódo (przypiesz UJANNIKIZN   Δ/goc; UDANNITIZN</li> <li>2 2651053660</li> <li>Bridgopół Cłuwie</li> </ul> <ul> <li>Bridgopół Cłuwie</li> </ul>                                                                                                    | <ul> <li>Τελευταίο Τρίμηνο</li> <li>Τελευταίο Εξάμηνο</li> <li>Τελευταίο Έτος</li> <li>Οποτεδήποτε</li> </ul> | Δομέτους-Οικονόμου<br>Οικονόμολόγος. 🛇                                                   |     |
| Kołapojuć Okuv                                                                                                    | Κωδικός Group                                                                                                 | Rubing Group 8825<br>E Mode [Frequenci DANNIDAN   Δήμος ICANNTON<br>2 855053560          |     |
|                                                                                                    | Καθαρισμός Όλων                                                                                               | <ul> <li>a (0) (0) (0)</li> </ul>                                                        |     |

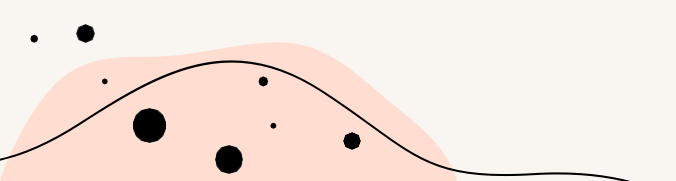

### Στάδια 7+8+9

# 7ο Στάδιο

ΣΥΜΒΑΣΗ \_ Ηλεκτρονική της αποστολή στο email σας με αναλυτικές οδηγίες εκτύπωσης και συμπλήρωσης.(PRINT πίσω μπρος x 4) Υπογραφή και σφραγίδα του Φορέα (Νόμιμος εκπρόσωπος) + δική σας υπογραφή.

80 Στάδιο: (ελέγχω το email μου για προθεσμίες)

ΕΠΙΣΤΡΟΦΗ ΑΝΤΙΤΥΠΩΝ(4) ΣΥΜΒΑΣΗΣ\_ Επιστροφή και των 4 αντίτυπων της ΠΡΩΤΟΤΥΠΗΣ . Σύμβασης στο Γρ. Πρακτικής Άσκησης (Κτίριο Διοικητήριο) προκειμένου να υπογραφεί από την Ε.Υ καθώς και από τον Πρόεδρο της Επιτροπής Ερευνών που είναι η ΤΕΛΕΥΤΑΙΑ υπογραφή που θα μπει στη Σύμβαση καθώς είναι ο ΕΡΓΟΔΟΤΗΣ σας.

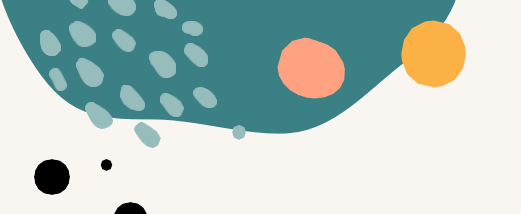

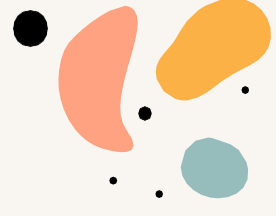

- 90 Στάδιο:
- ΠΑΡΑΛΑΒΗ ΑΝΤΙΤΥΠΩΝ(2) ΣΥΜΒΑΣΗΣ+ ΕΡΓΑΝΗ +ΑΠΟΓΡΑΦΙΚΟ ΔΕΛΤΙΟ ΕΙΣΟΔΟΥ
   Παραλαβή σύμβασης από το Γραφείο Π.Α. & ακολουθεί η Έναρξη απασχόλησης (Έντυπο 3.5)
   στο ΕΡΓΑΝΗ από τον Φορέα σας (οδηγίες θα σταλούν στο Φορέα σας συνεπώς σωστή
   συμπλήρωση της ΚΑΡΤΕΛΑΣ ΠΡΑΚΤΙΚΗΣ το μειλ φορέα!!!).

(ΕΡΓΑΝΗ Οδηγίες για Φορείς στο site :)

Λόγω του νέου ΦΕΚ για το ΕΡΓΑΝΗ αλλά και σε περίπτωση ελέγχου από το ΙΚΑ, ο Φορέας σας πρέπει να έχει το υπογεγραμμένο αντίτυπο της σύμβασής του ΕΓΚΑΙΡΩΣ, <u>προσοχή στις</u> <u>προθεσμίες των Σταδίων 8+9</u>

ΑΠΟΓΡΑΦΙΚΟ ΔΕΛΤΙΟ ΕΙΣΟΔΟΥ\_ Είσοδος <u>https://pa-infosys.uth.gr</u> με τα στοιχεία του Ευδόξου & ηλεκτρονική συμπλήρωση του «Απογραφικό Δελτίο Εισόδου » λίγο πριν την έναρξη της πρακτικής.

# Οι **φορείς υποδοχής** από 1/10/2019 πρέπει υποχρεωτικά να δηλώνουν την ΕΝΑΡΞΗ και τη ΛΗΞંΗ της πρακτικής άσκησης του φοιτητή στο σύστημα ΕΡΓΑΝΗ\_ έντυπα Ε3.5

Υπάρχουν Αναλυτικές Οδηγίες για τους φορείς στην ιστοσελίδα του Γραφείου ΠΑ και θα σταλεί αναλυτικό ενημερωτικό email και στους φορείς.

Συνήθως είναι μια διαδικασία που την κάνει ο λογιστής της επιχείρησης λίγο πριν την έναρξη της Πρακτικής Άσκησης. Η λήξη -διακοπή της Π.Α. το αργότερο 4 εργάσιμες ημέρες μετά τη λήξη

Οι υποχρεώσεις του φοιτητή είναι να:

ΕΡΓΑΝΗ

Έχει πληροφορήσει τον υπεύθυνο στο φορέα του για την υποχρεωτική δήλωση του στο ΕΡΓΑΝΗ

Έχει φροντίσει να φτάσει η σύμβαση στον φορέα για να την αναρτήσει εγκαίρως πριν την έναρξη της Πρακτικής στο ΕΡΓΑΝΗ για να αναρτηθεί στο σύστημα με την αναγγελία της πρακτικής σας ( Ε3.5 Έναρξη) Το Γραφείο Π.Α θα βοηθήσει με σάρωση των υπογεγραμμένων συμβάσεων για να γίνει εγκαίρως η αναγγελία στο ΈΡΓΑΝΗ.

### Στάδια 10+11

# 10ο Στάδιο:

ΠΡΑΓΜΑΤΟΠΟΙΗΣΗ \_ της τετράμηνης Πρακτικής Άσκησης. \_Βιβλίο Πρακτικής Άσκησης + επικοινωνία με τον Σύμβουλο Σπουδών.

11ο Στάδιο:

ΕΝΤΥΠΑ ΟΛΟΚΛΗΡΩΣΗΣ\_ ~20 ημέρες πριν την ολοκλήρωση της Πρακτικής σας Άσκηση θα σας σταλεί email σχετικά με τα έγγραφα + ηλεκτρονικά έντυπα ολοκλήρωσης που απαιτούνται από εσάς προκειμένου να οδηγηθείτε στη φάση της πληρωμής (120 Στάδιο). Θα σας δοθεί τότε αυστηρή τελική προθεσμία κατάθεσης.

Έντυπα (2)\* + ηλεκτρονικές φόρμες (3) + έντυπα 3.5 ΕΡΓΑΝΗ (2) (Ε3.5 έναρξης και Ε3.5 λήξης)

Είναι ευθύνη σας να δώσετε τα έντυπα για συμπλήρωση και υπογραφή στον Φορέα σας πριν φύγετε από τον Φορέα.

Ανεξάρτητα από το Γραφείο Πρακτικής Άσκησης, καταθέτετε στη Γραμματεία σας το Βιβλίο Πρακτικής Άσκησης ( θα δοθούν προθεσμίες)

#### ΣΥΧΝΈΣ ΕΡΩΤΗΣΕΙΣ

Ο ΦΟΡΕΑΣ ΥΠΟΔΟΧΗΣ ΠΡΕΠΕΙ ΕΞΑΡΧΗΣ ΝΑ ΕΝΗΜΕΡΩΘΕΙ:

Α) Δεν έχει καμία οικονομική και ασφαλιστική υποχρέωση απέναντι στο/στη φοιτητή/τρια και δε δημιουργείται καμία σχέση εξαρτημένης εργασίας. Επίσῃς, δεν απαιτείται από το Φορέα Υποδοχής η δήλωση του/της φοιτητή/τριας στο ΕΦΚΑ (πρώην ΙΚΑ) παρά μόνο στο σύστημα ΕΡΓΑΝΗ ( έντυπο έναρξης 3.5 και έντυπό λήξης 3.5)

B)Οφείλει να κάνει **εγγραφή στον ΑΤΛΑ ως Φορέας Υποδοχής** ( εάν δεν είναι ήδη εγγεγραμμένος) σύμφωνα με τις οδηγίες που δίνονται στην ιστοσελίδα (<u>http://atlas.grnet.gr</u>) και με την ολοκλήρωση της εγγραφής του θα μπορεί να κάνει είσοδο στο σύστημα κάθε φορά που θα το επιθυμεί και να προσφέρει θέσεις Πρακτικής Άσκησης.

Την αντιστοίχιση στον ΑΤΛΑ μεταξύ Φορέα και φοιτητή/τρια αναλαμβάνει και κάνει το Γραφείο Πρακτικής Άσκησης.

Η «σειρά» είναι:

a)δημοσίευση θέσης από Φορέα στον ΑΤΛΑ

**b**) ηλεκτρονική υποβολή από τον φοιτητή/τρια της Καρτέλα Πρακτικής Άσκησης στο <u>https://pa-infosys.uth.gr</u> και

c) αντιστοίχιση θέσης μετά από λίγες μέρες από τη διοικητικό εφόσον η θέση είναι ορατή και ο κωδικός group θέσης σωστός

ΣΥΧΝΈΣ ΕΡΩΤΗΣΕΙΣ

ΑΤΛΑΣ (ΔΕΝ το διαχειρίζεται το Γραφείο Π.Α) a.k.a ο Φορέας επικοινωνεί με το Γραφείο Αρωγής Χρηστών ΑΤΛΑ στο τηλέφωνο 215 215 7860 . Email: helpdesk@atlas.grnet.gr Ώρες λειτουργίας Δευτέρα με Παρασκευή 09:00 πμ - 17:00 μμ

ΑΚΥΡΩΣΗ ΠΡΑΚΤΙΚΗΣ ΑΣΚΗΣΗΣ (sos \_πριν :υπογραφούν και από τους 4 τα αντίτυπα & ανέβει το έντυπο 3.5 έναρξης στο ΕΡΓΑΝΗ)

ΕΞΟΔΑ ΤΑΧΥΜΕΤΑΦΟΡΩΝ (επιβάρυνση του φοιτητή)

ΠΛΗΡΩΜΗ\_ΤΡΑΠΕΖΕΣ \_ΕΝΕΡΓΟΙ ΛΟΓΑΡΙΑΣΜΟΙ

ΣΥΝΕΠΕΙΑ ΣΤΗΝ ΚΑΤΑΘΕΣΗ ΔΙΚΑΙΟΛΟΓΗΤΙΚΩΝ ΚΑΙ ΣΤΙΣ ΗΛΕΚΤΡΟΝΙΚΕΣ ΦΟΡΜΕΣ ΣΤΑΔΙΑ 1-11 (τσεκάρω email μου τακτικά )

Πρακτική :πλήρης απασχόληση, 8ωρο., 5 εργάσιμες συνολικά οι άδειες δικαιούστε

# Στάδια via «Δελτίο Πρακτικής Άσκησης»

| ΠΛΗΡΟΦΟΡΙΑ<br>Πανεπιστήμιο Θεσ   | <b>ΚΟ ΣΥΣΤΗΜΑ ΓΡ. ΠΡΑΚΤΙΚΗΣ ΑΣΚΗΣΗΣ</b><br>Ισαλίας                                                                                     | Πίνακας Ελέγχου ΠΑ –                                                                                                    |
|----------------------------------|----------------------------------------------------------------------------------------------------|----------------------------------------------------------------------------------------------------|
| ΕΤΙΠΟ ΟΥΤΛΟΘΟΚΕ ΟΠΙΟΠΟΙΟΙΟ       | πο τα πληροφοριακα ουστηματα του Π.Θ.                                                                                                  |                                                                                                    |
| κδήλωση Ενδιαφέροντος            | Επισημάνσεις                                                                                                    |                                                                                                    |
| νσταση                           | Α. Παρακαλούμε ενημερωθείτε για τους όρους συμμετοχής στο συγχρημα<br>Κοινωνικό Ταμείο) μέσω του Επιγειρησιακού Προγράμματολνταγωνιστι | τοδοτούμενο Πρόγραμμα Πρακτικής Άσκησης, από την Ελλάδα και την Ευρωπαϊκή Ένωση (Ευρωπαϊκό<br>κότητα, Επιγειρηματικότητα και Καινοτομία, ΕΣΠΑ 2014-2020. Παρακαλούμε διαβάστε τον Κανονισμό |
| γραφή                            | Πρακτικής Άσκησης του Τμήματός σας.                                                                                                    |                                                                                                    |
| αρτέλα Πρακτικής<br>σκησης       | υ παρακαλούμε να προσκομισετε εγκαρώς τα τοχού απαρατιήτα στη<br>τ <del>ρέχουσας αίτησης εκδήλωσης ενδ</del> ιαφέροντος.               | αιολογητικά με αρισμο πρωτοκολλού στη εραμματεία του εμηματός έστος προσεόμιας υπορολής της                                                                                                 |
| καιολογητικά<br>εράτωσης         | •                                                                                                    |                                                                                                    |
| γασιακή εξέλιξη                  | •                                                                                                    |                                                                                                    |
| ι/νία Δικαιώματος<br>τεξεργασίας |                                                                                                    |                                                                                                    |
| .έγχοι Γραφείου Π.Α. 🔹           |                                                                                                    |                                                                                                    |
|                                  |                                                                                                    |                                                                                                    |

.

# Καλή αρχή, προσοχή στις προθεσμίες

# Ελέγχετε καθημερινά τα email σας

Η πρώτη sos προθεσμία είναι η ΑΙΤΗΣΗ ΕΚΔΗΛΩΣΗ ΕΝΔΙΑΦΕΡΟΝΤΟΣ Παρασκευή **16.2.2024** 13.00 μ.μ.-Δευτέρα **26**.2.2024 14.00 μ.μ. στο <u>https://pa-infosys.uth.gr</u>

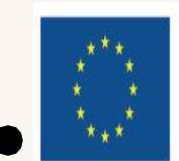

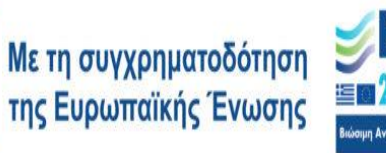

<sup>Πρόγραμμα</sup> Ανθρώπινο Δυναμικό και Κοινωνική Συνοχή